## 海外个人实名认证操作手册

- 2、非中国大陆居民(没有身份证)个人实名认证
- 2.1 填写个人资料
- PC 端中需用手机扫描页面中二维码进入个人认证流程,或是手机直接进入即可;

| < 近回                       |
|----------------------------|
| 1 填写个人资料 2 本人意愿验证 3 完成实名认证 |
|                            |
| 请用手机扫描下方二维码进行认证            |
|                            |
|                            |
| 已完成扫码认证                    |
|                            |
|                            |

 同意数字书申请及使用协议,在个人信息填写页中,点击"我不是大陆居民,没有身份 证"提示语按钮,进入证件类型选择页;

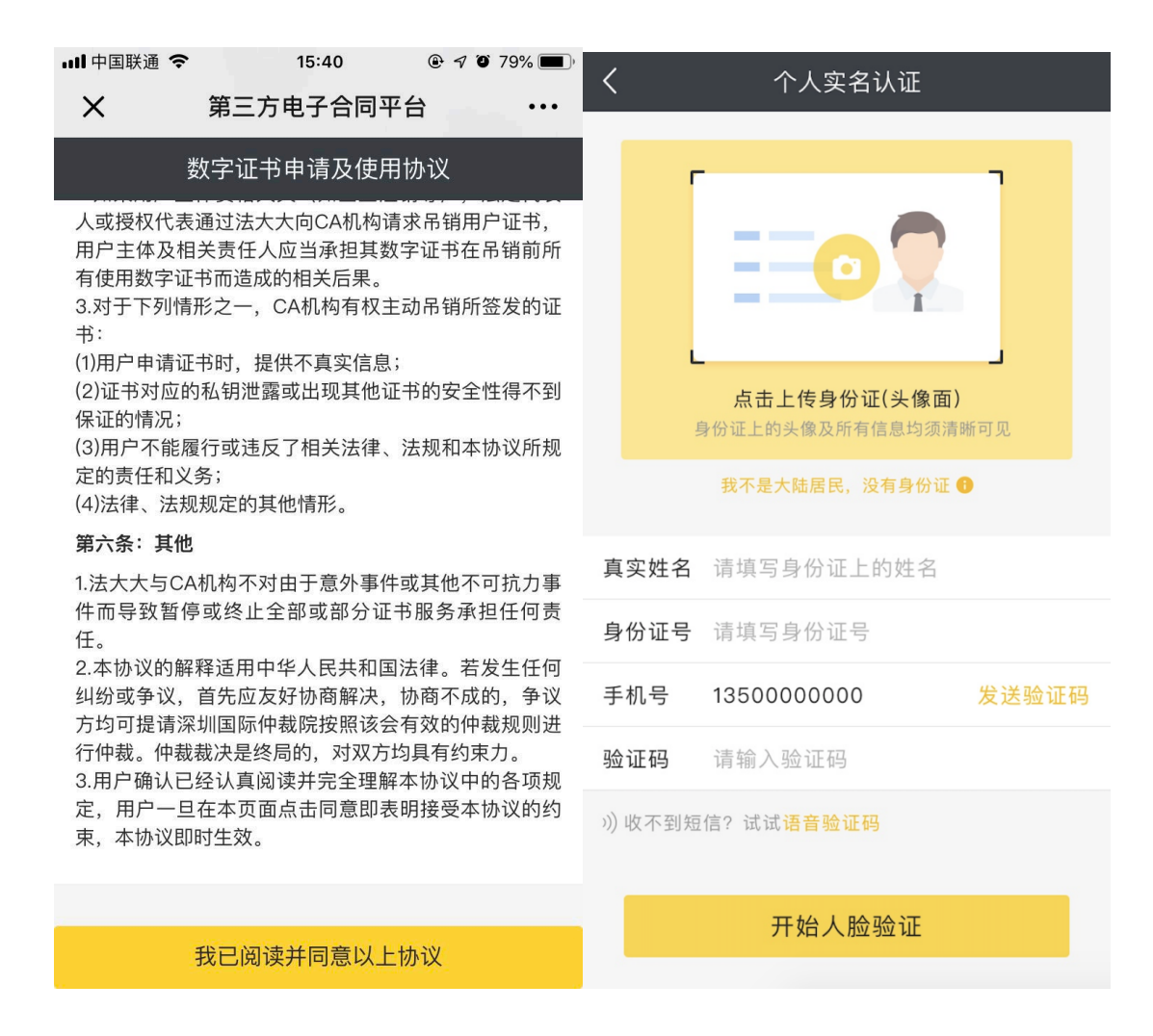

在证件类型选择页中,选择相对应的证件类型,当前包含:护照、港澳居民来往内地通行证、台湾居民来往大陆通行证;

## く 个人实名认证

您也可以上传如下任一证件信息,以完成个人身份认证:

## 护照

(证明公民国籍和身份的合法证件)

**港澳居民来往内地通行证** (回乡证)

台湾居民来往大陆通行证 (台胞证) 护照认证:先上传护照资料页,然后上传护照封面;根据示例图提示拍摄,确保照片清晰可见;然后填写护照姓名,护照号码,需要确保与护照资料页中的信息一致;

| < | 个人实名认证                                  |
|---|-----------------------------------------|
|   |                                         |
|   | 中华人民共和国 护照 PASSSPORT CO                 |
|   | ▲ 点击上传护照资料页                             |
|   |                                         |
|   | Progets's Republic of China<br>PASSPORT |
|   | 点击上传护照封面                                |
|   |                                         |

护照姓名 请填写身份证上的姓名

| 护照号码    | 请填写身份证号                 | •     |
|---------|-------------------------|-------|
| 手机号     | 13500000000             | 发送验证码 |
| 验证码     | 请输入验证码                  |       |
| 》) 收不到短 | 信?试试 <mark>语音验证码</mark> |       |
|         | 下一步,拍摄手势照               |       |
|         | 返回身份认证                  |       |

 香港居民来往内地通行证(回乡证)认证:先上传证件正面,然后上传证件背面;根据 示例图提示拍摄,确保照片清晰可见;后填写证件姓名,证件号码,需要确保与证件中 的信息一致;

| <       | 个人实名认证                           |       |
|---------|----------------------------------|-------|
|         |                                  |       |
|         |                                  |       |
|         | 请上传业件止 <b>囬</b>                  |       |
|         | ####道理:<br>包小豸<br>て<br>1234567(8 | 3)    |
|         | 请上传证件背面                          |       |
| 证件姓名    | 请如实填写证件上的姓名                      |       |
| 证件号码    | 请如实填写证件中的证件                      | 号码 🕕  |
| 手机号     | 1350000000                       | 发送验证码 |
| 验证码     | 请输入验证码                           |       |
| 》) 收不到短 | 信?试试 <mark>语音验证码</mark>          |       |
|         | 下一步,拍摄手势照                        |       |
|         | 返回身份认证                           |       |

 台湾居民来往内地通行在(台胞证)认证:先上传证件正面,然后上传证件背面;根据 示例图提示拍摄,确保照片清晰可见;然后填写证件姓名,证件号码,需要确保与证件 中的信息一致;

| <       | 个人实名认证                                       |
|---------|----------------------------------------------|
| ſ       | 證鴻居民来往内地通行证 <b>○</b>                         |
| L       |                                              |
|         | 请上传证件正面                                      |
|         | Algelate<br>包小湾 Algelate<br>日<br>〇<br>〇<br>〇 |
|         | 请上传证件背面                                      |
| 证件姓名    | 请如实填写证件上的姓名                                  |
| 证件号码    | 请如实填写证件中的证件号码 🔒                              |
| 手机号     | 13500000000 发送验证码                            |
| 验证码     | 请输入验证码                                       |
| 》) 收不到短 | 语? 试试 <mark>语音验证码</mark>                     |
|         | 下一步,拍摄手势照                                    |
|         | 返回身份认证                                       |

## 2.2 手势照人工审核

信息填写完成后,点击下一步"拍摄手势照"仔细查看示例图中的手势数字,按要求拍摄后上 传,请保证人脸和数字手势同框展示,且保持人脸清晰,手势可准确表达随机数字;

| <b>〈</b> 个人实名认证                              |
|----------------------------------------------|
|                                              |
|                                              |
| 您的随机数字手势为1,点击开始拍摄<br>本人五官需清晰可见并比出系统给出的随机数字手势 |
|                                              |
|                                              |
|                                              |
|                                              |
|                                              |
|                                              |
| 提交认证                                         |
|                                              |

● 提交后等待审核,审核通过后,实名认证完成;

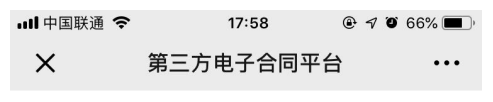

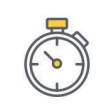

**已提交审核** 官方审核大约需要1-2天,请保持关注 详情可咨询:400-869-2012

返回平台

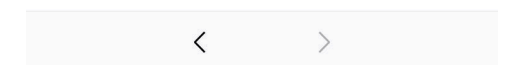